# REGISTRATION PROCEDURE PHD COMPETITIONS XXXV CYCLE – TUTORIAL/HOW TO

ESSE3

Connect to the Virtual Secretary's page of the University of Siena: https://segreteriaonline.unisi.it/Guide/Home.do

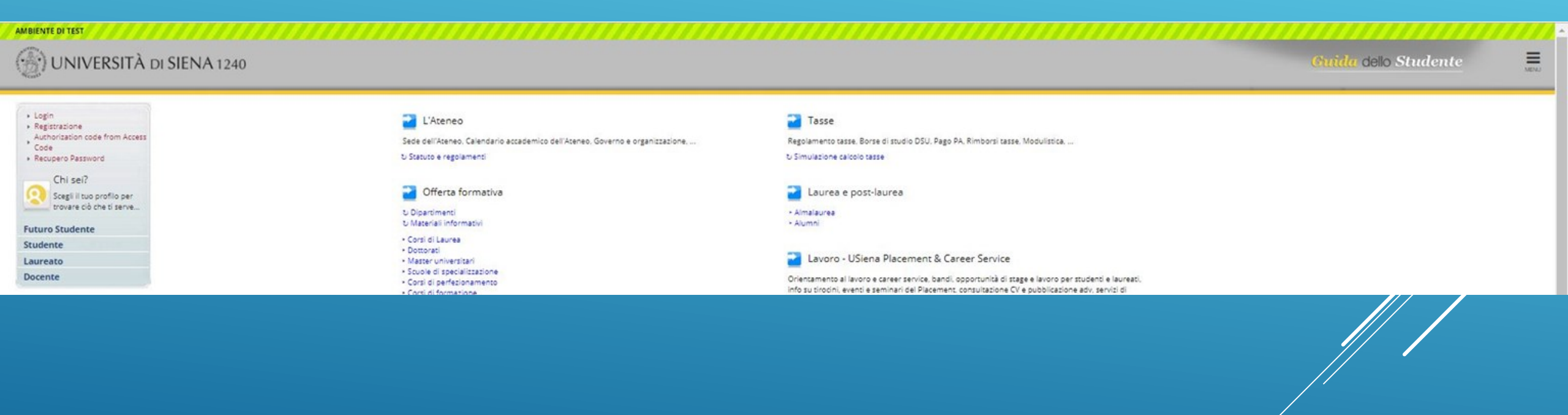

Begin the Registration procedure that will allow you to obtain the credentials for accessing your personal position to start the registration procedure for the desired Competition and to upload both the required attached documents and the optional ones.

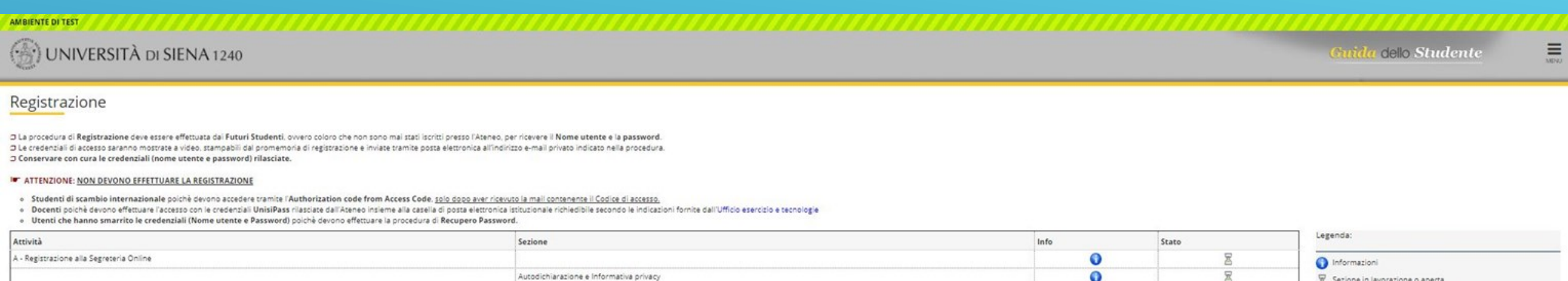

| 1 | Autodichiarazione e Informativa privacy | 0 | ×        | Sezione in lavorazione o aperta                            |
|---|-----------------------------------------|---|----------|------------------------------------------------------------|
| 1 | Dati Personali                          | 0 | <b>A</b> | Sezione bloccata, si attiverà al completamento delle sezio |
|   | Residenza                               | 0 | 6        | precedenti                                                 |
|   | Domicilio                               | 0 | 6        | Sezione correttamente completata                           |
|   | Recapiti                                | 0 | 6        |                                                            |
|   | Conferma dati di registrazione          | 0 | 6        |                                                            |
|   | Credenziali                             | 0 | <b>A</b> |                                                            |

Registrazione

Accept the conditions with the Self-declaration and agree to the authorization to use your personal data during the registration procedures (privacy).

| AMBIENTE DI TEST                                                                                                    |                                                             |                  |
|----------------------------------------------------------------------------------------------------|-------------------------------------------------------------|------------------|
| ( UNIVERSITÀ DI SIENA 1240                                                                                                    | Guida dello Studente                                        | MENU             |
| D A 1 2 3 4 **                                                                                                    |                                                             |                  |
| Autodichiarazione e Informativa privacy                                                                                                    |                                                             |                  |
| II/La sottoscritto/a, sotto la propria responsabilità.                                                                                                    |                                                             |                  |
| DICHIARA                                                                                                    |                                                             |                  |
| di essere a conoscenza delle disposizioni e notizie riportate nei Regolamenti di Ateneo, nei Manifesto degli Studi e/o nei Bandi di Concorso emanati dall'Università e pubblicati, nelle relative sezioni, del portale di Ateneo www.unisi.)t                                                                                                    |                                                             |                  |
| di non trovarsi nella situazione di incompatibilità derivante da Legge e Disposizioni Ministeriali, da Regolamenti di Ateneo, dal Manifesto degli Studi e/o da bandi di concorso emessi dall'Università e pubblicati, nelle relative sezioni, dei portale di Ateneo www.unisLit                                                                                                    |                                                             |                  |
| 🗹 di aver preso visione e di accettare le norme di Ateneo disponibili nella sezione del portale Home + Ateneo + Statuto e regolamenti                                                                                                    |                                                             |                  |
| di essere stato preventivamente ammonito sulle responsabilità penali, di cui all'art. 26 della Legge 04/01/1998 n. 15, cui può andare incontro in caso di dichiarazioni mendaci e che, dichiarando gli elementi necessari, autocertifica la veridicità delle informazioni rese ai sensi dell'art. 46 del D.P.R. n. 45 del 28 dicembre 2000                                                                                                    |                                                             |                  |
| d aver ricevuto, letto e compreso, l'informativa della privacy, al sensi del Regolamento Europeo n. 679/2016, GDPR - Codice in materia di protezione dei dati personali disponibile nella sezione del portale Home + Ateneo + Adempimenti + Privacy e Cookie policy                                                                                                    |                                                             |                  |
| 🗵 di prestare il consenso al trattamento del miel dati da parte dell'Ateneo                                                                                                    |                                                             |                  |
| Le disposizioni e le notizie riportate nei Regolamenti di Ateneo, nei Manifesto degli Studi e/o nei Bandi di Concorso emessi sono consultabili sul portale di Ateneo, nelle relative sezioni, all'indirizzo <u>www.unisi it</u><br>Si ricorda che, le dichierazioni rese su questo sistema sono controllate annualmente, anaficiamente o a campione, secondo le modalità stabilite dall'Amministrazione Universitaria.<br>Si informa altresi l'interessato che, ai sensi del Regolamento Europeo n. 679/2016 (c.d. GDPR - Codice in materia di protezione dei dati personali) disponibile alla pagina <u>Privacy e Cookie polipy</u> del portale di Ateno, il conferimento dei dati richiesti con la presente documentazione è obbligatorio ai fini del procedimento per il quale sono stati raccolt.<br>Tali dati, pressi stati dalle disposizioni vigenti, verranno utilizzati esclusivamente per detto scopo, nell'ambito delle attività istituzionali dell'Università degli Studi di Siena e verranno eventualmente comunicati a enti e/o società esterne per le medesime finalità. In relazione ai dati conferiti lo studente gode dei diritti previsti dal regolamento sopra citato. <b>Il Titola</b><br>Abbandona | vre del trattamento è l'Università degli Studi di Siena con | n sede legale in |

# Fill in the mandatory fields, marked with an asterisk

| () UNIVERSITÀ DI SIENA 12                                                                                                    | 0                                                                                                    | Guida dello Studente                                                       |
|----------------------------------------------------------------------------------------------------|----------------------------------------------------------------------------------------------------|----------------------------------------------------------------------------|
| A      I      Z      3      4      ·      Si utenzione: Dati personali      Attenzione: per la compliazione del campo Codice Fiscal     o gli utenti con cittadinanza traniera, non in possess     o gli utenti con cittadinanza traniera, non in possess | c<br>odice fiscale e verificame i correttezza<br>del codice fiscale italiano, possono proseguire senza effettuere il sistema effettuerà il calcolo automaticamente. | <ul> <li>Legenda</li> <li>Dato obbligatorio</li> <li>Check List</li> </ul> |
| – Dati personali – Nome*<br>Nome*<br>Cognome *                                                                                                    |                                                                                                    |                                                                            |
| Data di nascita*                                                                                                    | (gg/mm/aaaa)                                                                                                    | Í                                                                          |
| Sesso*<br>Prima cittadinanza*                                                                                                    | D Maschio O Femmina                                                                                                    |                                                                            |
| Seconda cittadinanza                                                                                                    | Seleziona la citadinanza<br>Salaziona la citadinanza                                                                                                    |                                                                            |
| Nazione di nascita:*                                                                                                    | ITALIA                                                                                                    |                                                                            |
| Provincia di nascita:*<br>Comune/Città di nascita*                                                                                                    | Selezionare una provincia<br>selezionare un comune                                                                                                    |                                                                            |
| Codice Fiscale*                                                                                                    |                                                                                                    |                                                                            |
| Indietro                                                                                                    | Al termine dell'inserimento, confermare con il pulsante 'Avanti'                                                                                                    |                                                                            |

### () UNIVERSITÀ DI SIENA 1240

#### [] << - 1 2 3 4 5 ... >>

AMBIENTE DI TEST

| e: Indirizzo di Residenza                                  |                                                                                           | ₩ Legenda           |
|------------------------------------------------------------|-------------------------------------------------------------------------------------------|---------------------|
|                                                            |                                                                                           | * Dato obbligatorio |
| Nazione*                                                   | ITALIA                                                                                    | Check List          |
| Provincia*                                                 | Selezionare una provincia                                                                 | •                   |
|                                                            | (se in Italia)                                                                            |                     |
| Comune/Città*                                              | Selezionare un comune                                                                     | Y                   |
| CAP*                                                       |                                                                                           |                     |
|                                                            | (se in Italia)                                                                            |                     |
| Frazione*                                                  |                                                                                           |                     |
| Indirizzo*                                                 |                                                                                           |                     |
|                                                            | (via.piazza.strada)                                                                       | _                   |
| N° Civico*                                                 |                                                                                           |                     |
| Data inizio validità residenza<br>(per domicilio fiscale)* |                                                                                           | i                   |
|                                                            | (se non si conosce la data esatta inserire 01/01/anno corrente o lasciare il campo vuoto) |                     |
| Telefono*                                                  |                                                                                           |                     |
| Domicilio coincide con residenza*                          | ◎ Si ◎ No                                                                                 |                     |

Home

MDAJ

Guida dello Studente

### () UNIVERSITÀ DI SIENA 1240

Guida dello Studente

#### [] «< - 3 4 5 6

AMBIENTE DI TEST

| Registrazione: Riepilogo Registrazione - Conferma o modifica dei dati inserti                                                                                                    |                  | 平 Legenda           |
|----------------------------------------------------------------------------------------------------|------------------|---------------------|
| Dati Davenali                                                                                                    |                  | * Dato obbligatorio |
| - Dati Fersonali                                                                                                    |                  | Check List          |
| Nome                                                                                                    | MARIO            | 7                   |
| Cognome                                                                                                    | BIONDI           |                     |
| Sesso                                                                                                    | Maschio          |                     |
| Data di nascita                                                                                                    | 01/01/1995       |                     |
| Cittadinanza                                                                                                    | ITALIA           |                     |
| 2° Cittadinanza                                                                                                    |                  |                     |
| 3° Cittadinanza                                                                                                    |                  |                     |
| Nazione di nascita                                                                                                    | ITALIA           |                     |
| Provincia di nascita                                                                                                    | Arezia (AR)      |                     |
| Comune/Città di nascita                                                                                                    | Arezzo           |                     |
| Codice Fiscale                                                                                                    | BNDMRA95A01A390G |                     |
| n Modifica Dati Personali. Utilizza il link per modificare i Dati Personali                                                                                                    |                  |                     |
| _ Residenza _                                                                                                    |                  |                     |
|                                                                                                    |                  |                     |
| Nazione                                                                                                    | ITALIA           |                     |
| Provincia                                                                                                    | Arezzo (AR)      |                     |
| Comune/Città                                                                                                    | Arezzo           |                     |
| CAP                                                                                                    | 52100            |                     |
| Frazione                                                                                                    | Olmo             |                     |
| Indirizzo                                                                                                    | Via G. Deledda   |                     |
| N° Civico                                                                                                    | 1                |                     |
| Data inizio validità indirizzo residenza                                                                                                    | 01/01/2010       |                     |
| Telefono                                                                                                    | 0575232321       |                     |
| Domicilio coincide con residenza                                                                                                    | Si               |                     |
| n Modifica Dati di Rezidenza Utilizza il link per modificare i Dati di Residenza                                                                                                    |                  |                     |
| _ Recapiti                                                                                                    |                  | -                   |
| Email                                                                                                    |                  |                     |
| Email Cartificara                                                                                                    |                  |                     |
| Criticiza                                                                                                    |                  |                     |
| Cenuare                                                                                                    | 6                |                     |
| Dicharo di aver ricevido i miormativa ai sensi dei kegolamento curopeo n. 07200 (c.d. obre - Codice in materia di protezione dei dati personali e el protezione dei dati personali e el accettare le norme | 21               |                     |
| di Ateneo disponibili sul portale ai seguenti indirizzi web: https://www.unisi.it/ateneo/statuto-e-regolamenti e                                                                                           |                  |                     |
| https://www.unisi.it/ateneo/adempimenti/privacy                                                                                                    |                  |                     |
| Acconsento alla comunicazione dei dati personali                                                                                                    | Si               |                     |
| Acconsento alla diffusione dei dati personali                                                                                                    | Si               |                     |
| Modifica Recapiti Utilizza il link per modificare i Recapiti                                                                                                    |                  |                     |

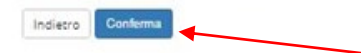

If everything is correct, confirm.

MENU

At the end of the procedure the printing of the Registration Reminder will be proposed, containing the credentials for access. The same will also be sent to the e-mail address provided during the procedure. For credential recovery, if already registered, refer to the website: https://my.unisi.it/, UnisiPass Management - Password recovery. For those who are already present in the system, but do not remember

#### or have never had the credentials for access:

If you are not sure or that you no longer have access to the email address previously communicated, proceed to the communication of the frequently used email address on the page: https://my.unisi.it/ personal-email, requires the uploading of an identity document, then proceed with the scanning first. Once you have a username and password, log in again to the Online Secretariat homepage and log in.

| AMBIENTE DI TEST                                                                                                    | https://unisi.esse3.pp.cineca.it<br>Nome utente mario.biondi                                                                                                    |                                                                                                    | Guida dello Studente                                                                                                    |  |
|----------------------------------------------------------------------------------------------------|----------------------------------------------------------------------------------------------------|----------------------------------------------------------------------------------------------------|----------------------------------------------------------------------------------------------------|--|
| <ul> <li>• Losin</li> <li>• Resupero Reservord</li> <li>• Core</li> <li>• Resupero Reservord</li> <li>• Chi sel?</li> <li>Contro</li> <li>• Core</li> <li>• Do Do</li> <li>• Do</li> <li>• Do</li> <l< th=""><th>L'Ateneo dell'Ateneo, Calendario accademico dell'Ateneo, G tuto e regolamenti Offerta formativa bartimenti teriali informativi si di Laurea torad ter universitari ole di specializzazione si di formatione si di formatione si di formatione si di formatione si di aggiornamento professionale mer School mi di stato mazione insegnanti Segreteria Online sforma diptale per servizi didattici/amministrativi dedicati a: sedenti: iscrizione ai test di laurea sola Ricerca Orsil Ricerca Appelli Orientamento e tutorato tramento nel panorama dell'offerta didattica dell'Ateneo, eventi, tutorato, orato per gil studenti universitari Didattica</th><th>Accedi Annulla<br/>Laurea e post-laurea<br/>Almaiaurea<br/>Alumni<br/>Lavoro - USiena Placement &amp; Car<br/>Orientamento al lavoro e career service, bandi, o info su tirochi, eventi e seminari dei Placement, placement dedicati a enti e aziende, placement o<br/>Servizi<br/>Uffici Studenti e Didattica<br/>Bioloteche<br/>Accoglienta ditabili e servisi DSA<br/>Certo linguistico di ateneo<br/>Salube e situreza<br/>Borse e incentivi allo studio<br/>Attività extracurriculari e ricreath<br/>Attività extracurriculari e ricreath<br/>Attività extracurriculari e ricreath<br/>Associazioni per gli studenti<br/>Associazioni gruppi studenteschi</th><th>reer Service<br/>opportunit di trage e lavoro per studenti e laureati,<br/>consultazione dV e pubblicazione adv. servizi di<br/>coach</th><th></th></l<></ul> | L'Ateneo dell'Ateneo, Calendario accademico dell'Ateneo, G tuto e regolamenti Offerta formativa bartimenti teriali informativi si di Laurea torad ter universitari ole di specializzazione si di formatione si di formatione si di formatione si di formatione si di aggiornamento professionale mer School mi di stato mazione insegnanti Segreteria Online sforma diptale per servizi didattici/amministrativi dedicati a: sedenti: iscrizione ai test di laurea sola Ricerca Orsil Ricerca Appelli Orientamento e tutorato tramento nel panorama dell'offerta didattica dell'Ateneo, eventi, tutorato, orato per gil studenti universitari Didattica | Accedi Annulla<br>Laurea e post-laurea<br>Almaiaurea<br>Alumni<br>Lavoro - USiena Placement & Car<br>Orientamento al lavoro e career service, bandi, o info su tirochi, eventi e seminari dei Placement, placement dedicati a enti e aziende, placement o<br>Servizi<br>Uffici Studenti e Didattica<br>Bioloteche<br>Accoglienta ditabili e servisi DSA<br>Certo linguistico di ateneo<br>Salube e situreza<br>Borse e incentivi allo studio<br>Attività extracurriculari e ricreath<br>Attività extracurriculari e ricreath<br>Attività extracurriculari e ricreath<br>Associazioni per gli studenti<br>Associazioni gruppi studenteschi | reer Service<br>opportunit di trage e lavoro per studenti e laureati,<br>consultazione dV e pubblicazione adv. servizi di<br>coach |  |
| Corsi                                                                                                    | di studio, Docenti, Preimmatricolazioni, Immatricolazioni e Iscrizioni, Valutazione della didattica, .                                                                                                    |                                                                                                    |                                                                                                    |  |

#### 🔁 Mobilità internazionale

Programmi di mobilità internazionale, Servizi per studenti in mobilità internazionale, ...

#### () UNIVERSITÀ DI SIENA 1240

AMBIENTE DI TEST

Guida dello Studente

#### Area Utenti Registrati - Benvenuto MARIO BIONDI (Matricola N. )

🗅 Per modificare/aggiornare i dati personali, precedentemente registrati, ciccare sul link modifica presente in ciascuna sezione o, in alternativa, ciccare su 🗄 MENU 🕨 Home 🕨 Anagrafica

Per accedere ai servizi della Segreteria Online diccare su una delle voci presenti nel 
MENU e selezionare il servizio desiderato.

| Dati Personali |                                                           | Nascondi dettagli 🦄 |
|----------------|-----------------------------------------------------------|---------------------|
| Nome Cognome   | MARIO BIONDI                                              |                     |
| Residenza      | Via G. Deledda. 1<br>52100 Arezzo Olmo<br>tel:0575232321  |                     |
|                |                                                           | 🗃 modifica          |
| Domicilio      | Via G. Deledda, 1<br>52100 Arezzo Olmo<br>tel: 0575232321 |                     |
|                |                                                           | 🕈 modifica          |
| E-Mail Privata |                                                           |                     |
|                |                                                           | a modifica          |
| Cellulare      |                                                           |                     |
|                |                                                           | B modifica          |

The personal data are re-proposed, if necessary, click on "modifica" to update.

| () UNIVERSITÀ DI SIENA 124                                                                                                    | D                                                                                                    |                          |                                   |                                                                       |   |
|----------------------------------------------------------------------------------------------------|----------------------------------------------------------------------------------------------------|--------------------------|-----------------------------------|-----------------------------------------------------------------------|---|
| Area Utenti Registrati - Benvenu<br>Per modificare/aggiornare i dati personali, precedenteme<br>Per accedere ai servizi della Segreteria Online cliccare su u<br>Per procedere all'Immatricolazione ad uno dei corsi offer | ITO MARIO BIONDI (Matricola N.)<br>Inte registrati, cliccare sul link modifica presente in clascuna sezione o, in alternativa, cliccare su ≡<br>Ina delle voci presenti nel ≡ MENU e selezionare il servizio desiderato,<br>ti dall'Ateneo cliccare su ≡ MENU ► Segreteria ► Immatricolazione | MENU ► Home ► Anagrafica |                                   | MARIO BIONDI<br>Area Riservata<br>Logout<br>Cambia Password unisiPass | 2 |
| Dati Personali                                                                                                    |                                                                                                    | Nascondi dettagli 👻      |                                   | Segreteria                                                            |   |
| Nome Cognome                                                                                                    | MARIO BIONDI                                                                                                    |                          | Once confirmed the Personal data, | Mobilità internazionale in entrata                                    |   |
| Residenza                                                                                                    | Via G. Deledda, 1<br>52100 Arezzo Olmo<br>tel:0575232321                                                                                                    |                          | from the Menu in the upper right  | Guida<br>Corsi post Laurea                                            |   |
|                                                                                                    |                                                                                                    | B modifica               | corner, select «Segreteria» and   | Informazioni Ateneo                                                   |   |
| Domicilio                                                                                                    | Via G. Deledda, 1<br>52100 Arezzo Olmo<br>tel: 0575232321                                                                                                    |                          | then «Test di ammissione»         | Informazioni Studense                                                 |   |
|                                                                                                    |                                                                                                    | C modifice               |                                   |                                                                       |   |
| E-Mail Privata                                                                                                    | mauro.figus@gmail.com                                                                                                    |                          |                                   |                                                                       |   |
|                                                                                                    |                                                                                                    | 🖥 modifica               |                                   |                                                                       |   |
| Cellulare                                                                                                    | +39 3398114618                                                                                                    |                          |                                   |                                                                       |   |
|                                                                                                    |                                                                                                    | View Action States       |                                   |                                                                       |   |

#### AMBIENTE DI TEST () UNIVERSITÀ DI SIENA 1240 Guida delo Studente

| () UNIVERSITÀ DI SIENA 1240                                                                                                    |                                                                                                    | Guida deto Studente 🚐                                            |
|----------------------------------------------------------------------------------------------------|----------------------------------------------------------------------------------------------------|------------------------------------------------------------------|
| Iscrizione Concorsi<br>Aetaverso is pagere segures sara possible efferavers de un concorsa de avenestance.<br>Mer ensure la procedura discore sul punarte thu jacratices Cancersi da la fine de la check las.<br>Activitationes Cancersi de la concorsa de avenestance. | scroll at the bottom of the page to proceed with the regis<br>on. In the case of participation in more than one Compet                                                                                                    | stration for the desired<br>ition, it is necessary to repeat the |
| Activity procedure                                                                                                    | for each Competition from the beginning, any documer                                                                                                    | its requested must be uploaded                                   |
| A - Stelta del concorse                                                                                                    |                                                                                                    | O Information                                                    |
| / auring ead                                                                                                    | in of the procedures                                                                                                    |                                                                  |
|                                                                                                    | Acting Control of Management     Acting Control of Management     Acting Control of Management |                                                                  |
|                                                                                                    | Conferma                                                                                                    |                                                                  |
| 8 - Conferma dati anagrafici                                                                                                    |                                                                                                    |                                                                  |
|                                                                                                    | Autodichiarazione e informativa privocy                                                                                                    | Q H                                                              |
|                                                                                                    | Conferma Dati Anagrafisi                                                                                                    | 0 8                                                              |
| C - Interimento a modifica documento di identità                                                                                                    |                                                                                                    | <b>O B</b>                                                       |
|                                                                                                    | Pagina elenes Documenti di Mentità presentati                                                                                                    | <b>O</b>                                                         |
| D - Conferma iscratore al concorsa                                                                                                    |                                                                                                    |                                                                  |
|                                                                                                    | Preformat                                                                                                    |                                                                  |
|                                                                                                    | Preferenze percenso di suudo                                                                                                    |                                                                  |
|                                                                                                    | Proference soli                                                                                                    |                                                                  |
|                                                                                                    | Professor ingue                                                                                                    |                                                                  |
|                                                                                                    | Preferenze bane di studio                                                                                                    | •                                                                |
|                                                                                                    | Sireita canegoria anyminostrazva ed austil invalidina                                                                                                    | • <u>e</u>                                                       |
|                                                                                                    | Sreita ripologia austilo invalidita                                                                                                    | • ÷                                                              |
|                                                                                                    | Conforma                                                                                                    |                                                                  |
| E Inserimento o modifica delle dichiarazioni di inviligità                                                                                                    |                                                                                                    |                                                                  |
|                                                                                                    | Página rémos Dicharaphov él Invalidos presentado                                                                                                    |                                                                  |
| F - TITORI GI ACCESSO                                                                                                    | Remarks Park of Assars                                                                                                    |                                                                  |
| 6. Performance supervisit and double readout                                                                                                    | Vettagio i so se Astenso                                                                                                    |                                                                  |
|                                                                                                    | Destantia sticili e desumenti ner la substanzan                                                                                                    |                                                                  |
|                                                                                                    | Construction     Construction     Construction                                                                                                    |                                                                  |
| St. Bythonda Lamone di pelerenna                                                                                                    | 2010/100                                                                                                    |                                                                  |
|                                                                                                    | Detrazio nenesta eferenze                                                                                                    |                                                                  |
| 1 - Arione per la scotta del turni di svolgimento della prova                                                                                                    |                                                                                                    | <b>A</b>                                                         |
|                                                                                                    | Selstione della prava con sumo                                                                                                    | 0                                                                |
| 1 - Chussura processo                                                                                                    |                                                                                                    | 0                                                                |
|                                                                                                    | Conferma explices                                                                                                    |                                                                  |
|                                                                                                    | Conforma                                                                                                    |                                                                  |
| (Converse and and                                                                                                    |                                                                                                    |                                                                  |

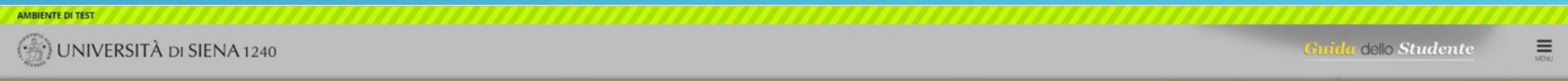

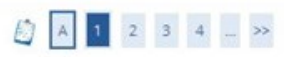

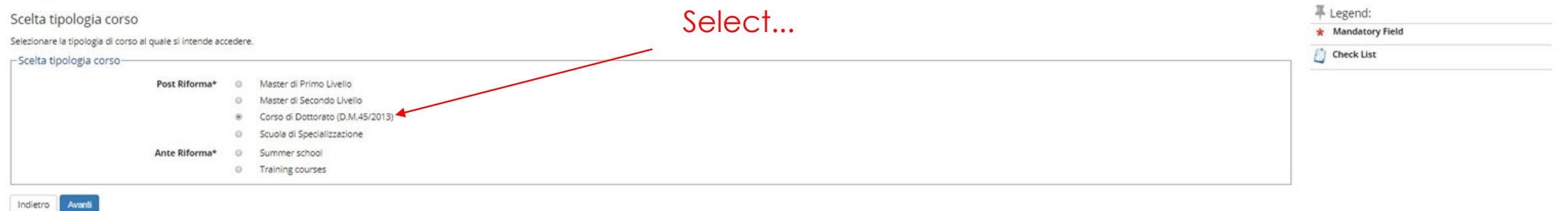

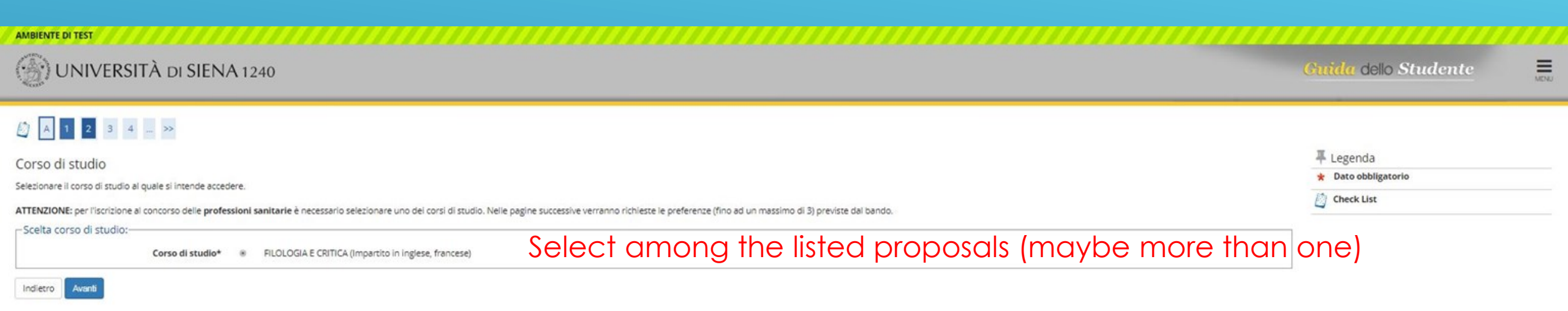

| ambiente di test                                                                                   | Guida dello Studente                                                                                         |
|----------------------------------------------------------------------------------------------------|----------------------------------------------------------------------------------------------------|
| Lista concorsi<br>Selesionare il concorso al quale si intende iscriversi.<br>- Scelta del concorso | E Course. It is possible to register for<br>e ach Competition in which you are<br>e position for enrollment. |
| Home -                                                                                             |                                                                                                    |

Guida dello Studente

MENU

### 

Conferma scelta concorso

Verificare le informazioni relative alle scelte effettuate nelle pagine precedenti.

| _ Concorso                                         |                                                                                                    |
|----------------------------------------------------|----------------------------------------------------------------------------------------------------|
| Tipologia titolo di studio                         | Dottorato di ricerca                                                                                                    |
| Tipologia di corso                                 | Corso di Dottorato (D.M.45/2013)                                                                                          |
| Descrizione                                        | Concorso per Dottorato FILOLOGIA E CRITICA-TEMA DI RICERCA VINCOLATO PEGASO: Lessicografia web based dell'italiano antico |
| Indietro Conferma e prosegui 🔶 Confirm to go ahead |                                                                                                    |

#### Guida dello Studente

MENU

#### 🕼 « ... 4 B 1 2 C ... »

Autodichiarazione e Informativa privacy

Il/La sottoscritto/a, sotto la propria responsabilità,

#### DICHIARA

- di essere a conoscenza delle disposizioni e notizie riportate nei Regolamenti di Ateneo, nel Manifesto degli Studi e/o nei Bandi di Concorso emanati dall'Università e pubblicati, nelle relative sezioni, del portale di Ateneo www.unisi.it
- di non trovarsi nella situazione di incompatibilità derivante da Legge e Disposizioni Ministeriali, da Regolamenti di Ateneo, dal Manifesto degli Studi e/o da bandi di concorso emessi dall'Università e pubblicati, nelle relative sezioni, del portale di Ateneo
   www.unisi.it
- di aver preso visione e di accettare le norme di Ateneo disponibili nella sezione del portale Home >> Ateneo >> Statuto e regolamenti.
- di essere stato preventivamente ammonito sulle responsabilità penali, di cui all'art. 26 della Legge 04/01/1998 n. 15, cui può andare incontro in caso di dichiarazioni mendaci e che, dichiarando gli elementi necessari, autocertifica la veridicità delle informazioni rese ai sensi dell'art. 46 del D.P.R. n. 45 del 28 dicembre 2000
- di aver ricevuto, letto e compreso, l'informativa della privacy, ai sensi del Regolamento Europeo n. 679/2016; GDPR Codice in materia di protezione dei dati personali disponibile nella sezione del portale <u>Home >> Atempimenti >> Privacy e Cookie policy</u>
- · di prestare il consenso al trattamento dei miei dati da parte dell'Ateneo

Le disposizioni e le notizie riportate nei Regolamenti di Ateneo, nel Manifesto degli Studi e/o nei Bandi di Concorso emessi sono consultabili sui portale di Ateneo, nelle relative sezioni, all'indiritzo www.unisi.it

Si ricorda che, le dichiarazioni rese su questo sistema sono controllate annualmente, analiticamente o a campione, secondo le modalità stabilite dall'Amministrazione Universitaria.

Si informa altresi l'interessato che, ai sensi del Regolamento Europeo n. 679/2016 (c.d. GDPR - Codice in materia di protezione dei dati personali) disponibile alla pagina <u>Privacy e Cookie policy</u> del portale di Ateno, il conferimento dei dati richiesti con la presente documentazione è obbligatorio ai fini del procedimento per il quale sono stati raccolti.

Tall dati, previsti dalle disposizioni vigenti, verranno utilizzati esclusivamente per detto scopo, nell'ambito delle attività istituzionali dell'Università degli Studi di Siena e verranno eventualmente comunicati a enti e/o società esterne per le medesime finalità. In relazione ai dati conferiti lo studente gode dei diritti previsti dal regolamento sopra citato. Il Titolare del trattamento è l'Università degli Studi di Siena con sede legale In Banchi di Sotto n. 55, 53100 - Siena

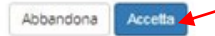

By accepting and continuing, you declare that you are aware of the regulations governing the Research Doctorates, that you have read the Announcements of participation and that you have clear rules governing the paths for which you are participating in the Competition.

| AMBIENTE DI TEST                                                                                                    | 240                                                                                                    | Guida dello Studente                                  | MONU     |
|----------------------------------------------------------------------------------------------------|----------------------------------------------------------------------------------------------------|-------------------------------------------------------|----------|
| 🙆 « 2 C 1 D 1 »                                                                                                    |                                                                                                    |                                                       |          |
| Documenti di identità<br>Se non è presente nessun documento di identità o se il<br>a la copia scansionata (fronte/retro) del documento p<br>a la copia scansionata del Codice Fiscale o Tessera S                         | documento presente è scaduto, è necessario il Inserire gli estremi di un <b>documento d'identità</b> in corso di validità e <u>allegare obbligatoriamente;</u><br>iresentato<br>anitaria (non necessaria se il documento di identità presentato è la carta di identità elettronica)                                                                                                    | Egenda                                                |          |
| ATTENZIONE: Se in precedenza non è stata allegata la     Documenti di identità presentati     Non risultano inseriti documenti di identità     Inserisci documento di identità e codice fiscale     Indietro     Prosegui | copia del codice fiscale cliccare sull'icona di modifica in corrispondenza del documento di identità già presentato e seguire la procedura di upload.<br>The indication of the details and uploading of the identity document are mandatory at<br>"Codice fiscale" can be uploaded, but if not possessed, yet, it will be possible to upload<br>assignment of the place, during the enrolment procedure. | t this stage. Also Italia<br>d it later on, in case c | ın<br>of |

| AMBIENTE DI TEST            |                      |      |
|-----------------------------|----------------------|------|
| () UNIVERSITÀ DI SIENA 1240 | Guida dello Studente | MDNJ |

### 

| Estremi Documento d'identità |                | 4 Legenda           |
|------------------------------|----------------|---------------------|
| Estremi Documento d'identità |                | * Dato obbligatorio |
| Tipo documento*              | Carta Identità | 2 Check List        |
| Numero*                      | AB234567       |                     |
| Rilasciato da*               | Comune Arezzo  |                     |
| Data Rilascio*               | 01/05/2014     |                     |
|                              | (gg/mm/aaaa)   |                     |
| Data Scadenza Validità*      | 01/01/2023     |                     |
|                              | (gg/mm/aaaa)   |                     |
|                              |                |                     |

Home

Indietro Avanti

### 🖉 « ... 2 C 1 D 1 ... »

| Conferma gli estremi del documento d'identità |                | 7 Legenda           |
|-----------------------------------------------|----------------|---------------------|
| Estrami Desumente di identità                 |                | 🖈 Dato obbligatorio |
|                                               |                | Check List          |
| Tipologia Documento:                          | Carta Identità |                     |
| Numero:                                       | AB234567       |                     |
| Ente Rilascio:                                | Comune Arezzo  |                     |
| Data Rilascio:                                | 01/05/2014     |                     |
| Data Scadenza:                                | 01/01/2023     |                     |

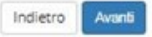

#### **AMBIENTE DI TEST** () UNIVERSITÀ DI SIENA 1240 Guida dello Studente 🙆 « ... 2 C 1 D 1 ... » **₽** Legenda Allegati al Documento di identità Check List Inserire gli allegati richiesti: Upload Allegati effettuato Documento di validità (allegato obbligatorio): inserire la copia scansionata del documento di identità presentato (scansionato fronte/retro) Upload Allegati obbligatorio 🗆 Codice Fiscale o della Tessera sanitaria: copia scansionata del Codice Fiscale o della Tessera sanitaria allegato obbligatorio per la carta di identità cartacea e gli altri documenti di identità sprovvisti di codice fiscale Upload Allegati non obbligatorio o allegato non obbligatorio se il documento presentato è la Carta di Identità Elettronica poichè il codice fiscale è già presente sul retro Q Dettaglio - Documento di identità -Modifica Tipologia Documento: Carta Identità (i) Elimina AB234567 Numero: Informazione Ente Rilascio: Comune Arezzo Data Rilascio: 01/05/2014 Data Scadenza: 01/01/2023 Lista allegati

| Tipologia di allegato              | N. Allegati Max | Stato | N. Allegati | Titolo | Descrizione | Azioni             |
|------------------------------------|-----------------|-------|-------------|--------|-------------|--------------------|
| Documento di identità              | 2               | ۰     | 0           |        |             | Inserisci allegato |
| Tipologia di allegato              | N. Allegati Max | Stato | N. Allegati | Titolo | Descrizione | Azioni             |
| Codice fiscale o Tessera sanitaria | 1               | •     | 0           |        |             | Inserisci allegato |

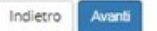

| () UNIVERSITÀ DI SIENA 1240                                                                                                    |                       | Guida dello Studente                             |
|----------------------------------------------------------------------------------------------------|-----------------------|--------------------------------------------------|
| [] < - 2 C 1 D 1 - >>                                                                                                    |                       |                                                  |
| Allegati al Documento di identità                                                                                                    |                       | 푸 Legenda                                        |
| Inserire gli allegati richiesti:                                                                                                    |                       | Check List                                       |
| Documento di validità (allegato obbligatorio): inserire la copia scansionata del documento di identità presentato (scan                         | sionato fronte/retro) | <ul> <li>Upload Allegati effettuato</li> </ul>   |
| Codice Fiscale o della Tessera sanitaria: copia scansionata del Codice Fiscale o della Tessera sanitaria                                        |                       | <ul> <li>Upload Allegati obbligatorio</li> </ul> |
| allegato obbligatorio per la carta di identità cartacea e gli altri documenti di identità sprowisti di codice fiscale                           |                       | • Upload Allegati non obbligatorio               |
| <ul> <li>allegato non obbligatorio se il documento presentato e la Carta di Identita Elettronica poiche il codice fiscale e gia pres</li> </ul> | sente sui retro       | 🔍 Dettaglio                                      |
| Documento di identità                                                                                                    |                       | 🚽 Modifica                                       |
| Tipologia Documento:                                                                                                    | Carta Identità        | 6 Elimina                                        |

MDNJ

Informazione

N. Allegati Max Stato N. Allegati Titolo Tipologia di allegato Descrizione Azioni Documento di identità 2 ۰ 1 Inserisci allegato Documento di identità Documento di identità 9.60 N. Allegati Max Stato Tipologia di allegato N. Allegati Titolo Descrizione Azioni Codice fiscale o Tessera sanitaria 1 1 • Copia del Codice Fiscale o della Tessera Sanitaria Copia del Codice Fiscale o della Tessera Sanitaria 9.60

AB234567

01/05/2014 01/01/2023

Comune Arezzo

Indietro Avanti

AMBIENTE DI TEST

Numero:

Ente Rilascio:

Data Rilascio:

Data Scadenza: Lista allegati

| AMBIENTE DI TEST                                                                             |                                                                                                    |                                                        |                                    |                                              |                      |
|----------------------------------------------------------------------------------------------|----------------------------------------------------------------------------------------------------|--------------------------------------------------------|------------------------------------|----------------------------------------------|----------------------|
| () UNIVERSITÀ DI SIENA 1240                                                                  |                                                                                                    |                                                        |                                    |                                              | Guida dello Studente |
| 🙆 « 1 D 1 2 3 »                                                                              |                                                                                                    |                                                        |                                    |                                              |                      |
| Scelta categoria amministrativa ed ausili di disab                                           | ilità                                                                                                |                                                        |                                    |                                              | ₩ Legenda            |
| Scegliere la propria categoria amministrativa, valida per lo svolgimento d                   | el concorso di ammissione al quale ci si sta iscrivendo, ed eventualmente richiedere ausilio per dis | abilità.                                               |                                    |                                              | * Dato obbligatorio  |
| -Ausilio allo svolgimento delle prove-                                                       |                                                                                                    |                                                        |                                    |                                              | Check List           |
| Richiedo l'ausilio per lo svolgimento della 🛛 Si 🛞 No<br>prova (L. 104/92 e succ. modifiche) | Those who find themselves in a position the tests must choose "Si" and follow the                    | n to communicate the new<br>e subsequent instructions. | ed for assistive<br>The only uploa | devices to carry out<br>ding of the eventual |                      |
| Prove previste                                                                               | Invalidity Certificate may not be sufficient                                                         | nt, in any case the upload                             | I will be request                  | ed later.                                    |                      |
| Descrizione                                                                                  | Тіро                                                                                                 | Data                                                   | Ora                                | Sede                                         |                      |
| Prova scritta                                                                                | Prova scritta                                                                                        |                                                        |                                    |                                              |                      |
| Valutazione Titoli                                                                           | Valutazione titoli                                                                                   |                                                        |                                    |                                              |                      |
| Prova orale                                                                                  | Prova orale                                                                                          |                                                        |                                    |                                              |                      |
| Prova finale                                                                                 | Prova finale                                                                                         |                                                        |                                    |                                              |                      |

Home

Indietro Avanti

### () UNIVERSITÀ DI SIENA 1240

### 🖄 « ... 1 D 1 2 E ... »

AMBIENTE DI TEST

| Scelta categoria amministrativa ed a                                               | sili di disabilità                                                                                                    |    | Legenda     Dato obbligatorio |
|------------------------------------------------------------------------------------|----------------------------------------------------------------------------------------------------|----|-------------------------------|
| Scegliere la propria categoria amministrativa, valida per                          | lo svolgimento del concorso di ammissione al quale ci si sta iscrivendo, ed eventualmente richiedere ausilio per disabilità. |    | × Dato obbligatorio           |
| Ausilio allo svolgimento delle prove                                               |                                                                                                    |    | Check List                    |
| Richiedo l'ausilio per lo svolgimento della<br>prova (L. 104/92 e succ. modifiche) | * Sì 🔍 No                                                                                                    |    |                               |
| Tipologia di disabilità                                                            | Invalidità pari o superiore al 66%                                                                                           | ×  |                               |
| Percentuale di disabilità                                                          | 70                                                                                                    |    |                               |
|                                                                                    | la percentuale deve essere compresa tra 0 e 100                                                                              |    |                               |
|                                                                                    | La Nota Ausilio deve essere inferiore di 2000 caratteri                                                                      |    |                               |
| Note ausilio                                                                       | Accesso facilitato per carrozzina. Tempo aggiuntivo. Utilizzo di strumenti personali.                                        |    |                               |
|                                                                                    |                                                                                                    |    |                               |
|                                                                                    |                                                                                                    | 16 |                               |

#### Prove previste

| Descrizione        | Tipo               | Data | Ora | Sede |
|--------------------|--------------------|------|-----|------|
| Prova scritta      | Prova scritta      |      |     |      |
| Valutazione Titoli | Valutazione titoli |      |     |      |
| Prova orale        | Prova orale        |      |     |      |
| Prova finale       | Prova finale       |      |     |      |

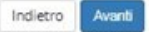

Home

Guida dello Studente

| AMBIENTE DI TEST                                                                                                    |                                              |
|----------------------------------------------------------------------------------------------------|----------------------------------------------|
| () UNIVERSITÀ DI SIENA 1240                                                                                                    | <b>Guida</b> dello Studente                  |
| Scelta tipologia ausilio di disabilità<br>Scegilere le tipologie di ausilio per lo svolgimento delle prove del concorso.<br>Ausili<br>Accesso senza barriere architettoniche e Si O No<br>Utilizzo della sintesi vocale e Si O No<br>Utilizzo strumenti particolari (personali del e Si O No<br>Cutilizzo strumenti particolari (personali del e Si O No<br>andidato)<br>Tempo aggiuntivo rispetto alla durata della e Si O No<br>prova | Legenda<br>* Dato obbligatorio<br>Check List |

| AMBIENTE DI TEST                                                                    | Guida dello Studente                                                                                                    |
|-------------------------------------------------------------------------------------|----------------------------------------------------------------------------------------------------|
| []                                                                                  |                                                                                                    |
| Conferma iscrizione concorso                                                        |                                                                                                    |
| Verificare le informazioni relative alle scelte effettuate nelle pagine precedenti. |                                                                                                    |
| _ Concorso                                                                          |                                                                                                    |
| Tipologia titolo di studio                                                          | Dottorato di ricerca                                                                                                    |
| Tipologia di corso                                                                  | Corso di Dottorato (D.M.45/2013)                                                                                          |
| Descrizione                                                                         | Concorso per Dottorato FILOLOGIA E CRITICA-TEMA DI RICERCA VINCOLATO PEGASO: Lessicografia web based dell'Italiano antico |
| Valido per                                                                          |                                                                                                    |
| Dettaglio                                                                           | FILOLOGIA E CRITICA                                                                                                    |
| Categoria amministrativa ed ausili di disabilità                                    |                                                                                                    |
| Richiesta ausilio disabilità                                                        | Si                                                                                                    |
| Tipologia di disabilità                                                             | Invalidità pari o superiore al 66%                                                                                        |
| Percentuale di disabilità                                                           | 70%                                                                                                    |
| Note ausilio                                                                        | Accesso facilitato per carrozzina. Tempo aggiuntivo. Utilizzo di strumenti personali.                                     |
| Indietro Conferma e prosegui                                                        |                                                                                                    |

#### AMBIENTE DI TEST () UNIVERSITÀ DI SIENA 1240 Guida dello Studente MONU 🖉 « .. 2 E 1 F 1 ... » Legenda Dichiarazioni di disabilità Check List In questa sezione è possibile presentare la dichlarazione di invalidità. Procedendo all'inserimento della dichiarazione è obbligatorio inserire in allegato il Certificato completo in un unico file. Modifica · Per proseguire l'Immatricolazione, senza inserire dichiarazioni di invalidità, cliccare sul pulsante blu [Avanti]. Per inserire una dichiarazione di invalidità diccare sul pulsante blu [Inserisci dichiarazione di Invalidità]. (i) Elimina Le dichiarazioni inserite sono mostrate in elenco con la possibilità di modifica, eliminazione e stampa attraverso le icone disponibili nella colonna "Azioni". Confermata Se le dichiarazioni sono state inserite in precedenza e sono sempre valide e verificate vengono mostrate in elenco in sola visualizzazione. Eventuali modifiche dovranno essere comunicate ali Ufficio accoglienza disabili e servizi DSA. e Presentata -Dichiarazioni di disabilità presentate-Non sono al momento inserite dichiarazioni di disabilità Inserisci dichiarazione di disabilità

Home

Indietro

Avanti

### () UNIVERSITÀ DI SIENA 1240

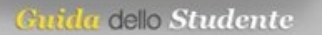

MENU

#### 🙆 « ... 2 E 1 F 1 ... »

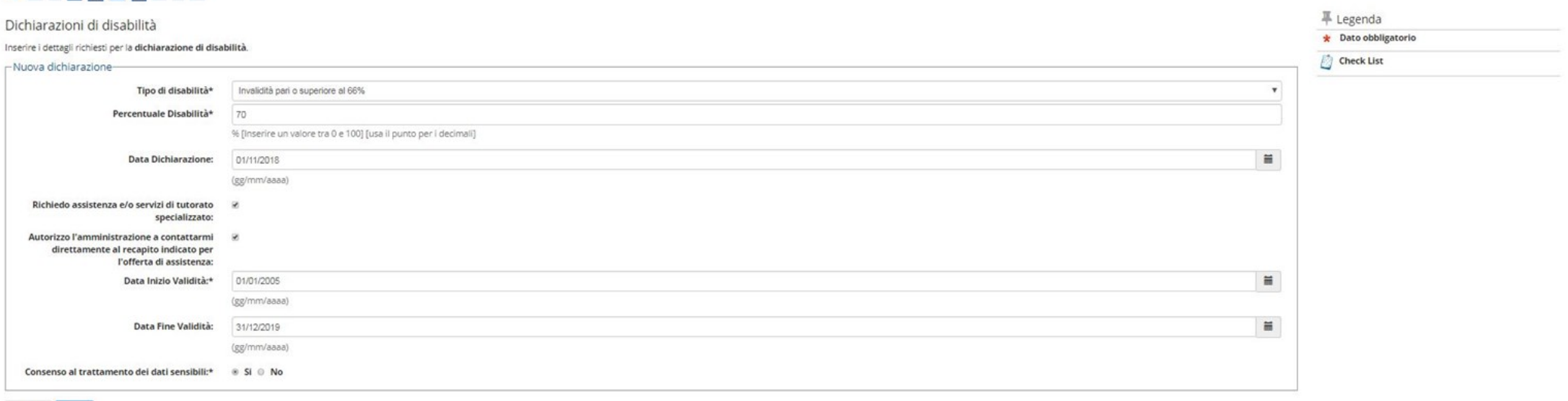

Indietro Avanti

### 

| Conferma i dettagli della dichiarazione di disabilità                                                    |                                    |            |
|----------------------------------------------------------------------------------------------------|------------------------------------|------------|
| Dichiarazione di disabilità                                                                              |                                    | Check List |
|                                                                                                    |                                    |            |
| Tipo disabilita:                                                                                         | Invalidita pari o superiore al 66% |            |
| Percentuale di disabilità:                                                                               | 70                                 |            |
| Data dichiarazione (gg/mm/aaaa):                                                                         | 01/11/2018                         |            |
| Richiedo assistenza e/o servizi di tutorato specializzato:                                               | Si                                 |            |
| Autorizzo l'amministrazione a contattarmi direttamente al recapito indicato per l'offerta di assistenza: | Si                                 |            |
| Data inizio validità (gg/mm/aaaa):                                                                       | 01/01/2005                         |            |
| Data fine validità (gg/mm/aaaa):                                                                         | 31/12/2019                         |            |
| Consenso al trattamento dei dati sensibili:                                                              | Si                                 |            |

Indietro Conferma

| 💮 UNIVERSITÀ DI SIENA 1240 |  |
|----------------------------|--|
|----------------------------|--|

### 🙆 << ... 2 E 1 F 1 ... >>

| llegati alle dichiarazioni di disabilità                                                                                                    | 🐺 Legenda                          |                                                      |
|----------------------------------------------------------------------------------------------------|------------------------------------|------------------------------------------------------|
| egare il certificato completo relativo alla dichiarazione di disabilità presentata cliccando sul puisante biu <b>linserisci allegato)</b> . Quand | Deck List                          |                                                      |
| ichiarazione di disabilità                                                                                                    | Upload Allegati effettuato         |                                                      |
|                                                                                                    |                                    | <ul> <li>Upload Allegati obbligatorio</li> </ul>     |
| Tipo disabilità:                                                                                                    | Invalidità pari o superiore al 66% | <ul> <li>Upload Allegati non obbligatorio</li> </ul> |
| Percentuale di disabilità:                                                                                                    | 70                                 |                                                      |
| Data dichiarazione (gg/mm/aaaa):                                                                                                    | 01/11/2018                         | G Dettaglio                                          |
| lichiedo assistenza e/o servizi di tutorato specializzato:                                                                                        | Si                                 | 📝 Modifica                                           |
| Autorizzo l'amministrazione a contattarmi direttamente al recapito indicato per l'offerta di assistenza:                                          | Si                                 | 60 Elimina                                           |
| Data inizio validità (gg/mm/aaaa):                                                                                                    | 01/01/2005                         |                                                      |
| Parts films will die 2 (and the same)                                                                                                    | 31/12/2019                         | Informazione                                         |

|                           |                 |       |             |        | 0           |                    |
|---------------------------|-----------------|-------|-------------|--------|-------------|--------------------|
| Tipologia di allegato     | N. Allegati Max | Stato | N. Allegati | Titolo | Descrizione | Azioni             |
| Certificato di disabilità | 3               | •     | 0           |        |             | Inserisci allegato |
|                           |                 |       |             |        |             |                    |

Home

Indietro

MENU

Guida dello Studente

| Image: State of the state of the state | <ul> <li>Let's begin the upload of the docume<br/>optional ones, by clicking "Yes" even<br/>displayed. Pay attention to the "Tipo tite<br/>this, in fact, must comply with the Min at<br/>the following summary table. It is specifie<br/>by way of example, the types of<br/>documents and numbers indicated may<br/>vary from Competition to Competition.</li> <li>Example: for the «Tipo titolo»: Abstract thesis, it is ner<br/>maximum of one document, as this is mandatory. Similar<br/>research project. The maximum of the «Other document<br/>is 5. The procedure does not continue if these parameter<br/>that you have provided to load all the documentation</li> </ul> | ents required<br>the first tin<br>olo" that is u<br>nd Max indi<br>ed that the c<br>d that the c<br>d that c<br>d that c<br>d th | d by the Call or<br>me this page is<br>used for loading,<br>ications shown in<br>content is shown<br><sup>Max</sup><br>5<br>1<br>1<br>1<br>1<br>1<br>ad not less than or<br>ulum vitae et studion<br>be loaded (publication<br>pected. Only when y<br>and not, choosing « | Legenda Dato obbligatorio Check List Check List Dettaglio Modifica Elimina Detimina |  |  |  |
|----------------------------------------------------------------------------------------------------|----------------------------------------------------------------------------------------------------|----------------------------------------------------------------------------------------------------|----------------------------------------------------------------------------------------------------|-------------------------------------------------------------------------------------|--|--|--|
|                                                                                                    | answer, you can continue with the registration.                                                                                                    |                                                                                                    |                                                                                                    |                                                                                     |  |  |  |